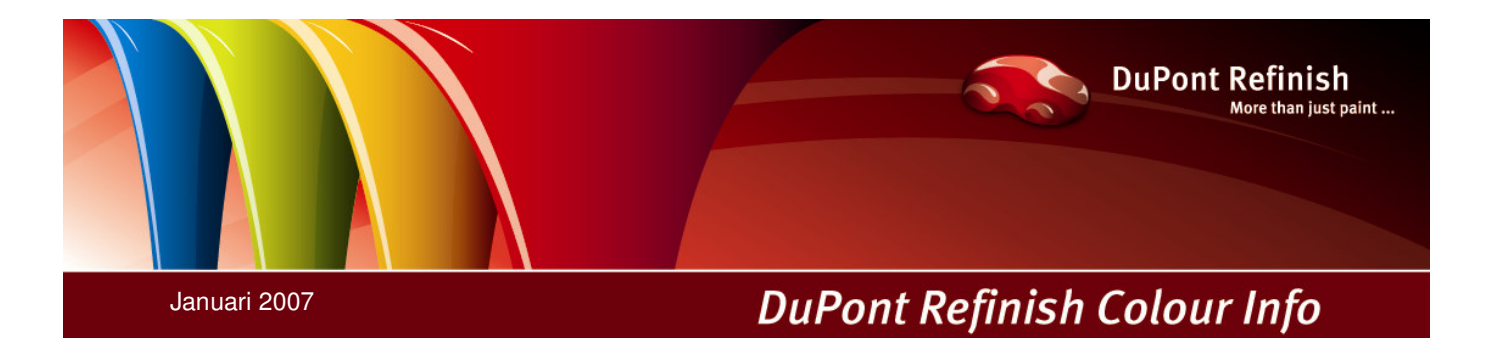

## ChromaVision : groene standaard (enkel voor nieuw model)

Geachte dealer,

Bij het nieuw model van ChromaVision dat wij nu reeds ruim één jaar verkopen, wordt een groene standaard meegeleverd. Deze groene standaard draagt hetzelfde serienummer als het toestel en als de witte standaard. Indien u denkt dat het toestel niet goed meer functioneert of dat de resultaten niet meer hetzelfde zijn als voordien, kan u een test doen met deze groene standaard.

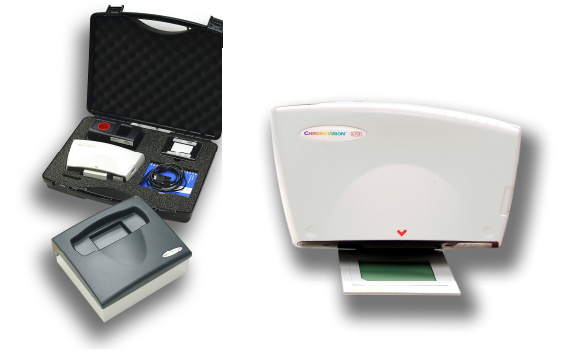

1. Ga in ColorQuick naar "Instellingen" (F3) en vervolgens naar "Randapparatuur" (F7)

| ColorQuick 2000 V.2.9.0.10 - Copyright © DuPo | nt 1999-2006           | _ 8 ×                 |
|-----------------------------------------------|------------------------|-----------------------|
|                                               | lor Quick<br>cd 2007-1 | olor Quick Nederlands |
| Zoeken (E2)                                   | Instellingen (F3)      | Bannorten (E4)        |
| Algemeen (F5)                                 | Kwaliteiten (F6)       | r (F7) Bewaren        |
| Instellingen                                  | Instellingen           |                       |
| Einde Color Quick                             |                        |                       |

2. Ga naar de "Instellingen" van het ChromaVision toestel (zie vorig scherm), connecteer het Byk toestel aan uw computer en druk op " Tes Communication and Settings".

|            |                          |        |                      | -            |
|------------|--------------------------|--------|----------------------|--------------|
|            |                          |        |                      | -            |
|            |                          | Toeste | el                   |              |
| Poort      | COM1                     | $\leq$ | Test Communication a | and Settings |
| Baudrate   | AUTODETECT               | ]      |                      |              |
| Туре       | вук                      | 7      |                      |              |
|            |                          | -      |                      |              |
| _          |                          | Opties | 3                    |              |
| Tonen      | /an kleine iconen        |        |                      |              |
| ✓ Lijst to | ien van beste resultaten |        |                      |              |
|            |                          |        |                      |              |
|            |                          |        |                      |              |
|            |                          |        |                      |              |
|            |                          |        |                      |              |
|            |                          |        |                      |              |

3. Wanneer deze communicatietest gelukt is, kan u verdergaan met het testen van de groene standaard door op "Test Groene Standaard" te klikken.

| sonnancatic t              | est gelukt!        |                         |                                       |  |
|----------------------------|--------------------|-------------------------|---------------------------------------|--|
| Foestel                    | BYK 6320 3.12.1    |                         |                                       |  |
| Serienummer                | 1010816            |                         |                                       |  |
| Datum                      | 12/01/2007 - 10    | D:37:30 ÷               |                                       |  |
| Taal                       | NL Nederlands      | •                       |                                       |  |
|                            | Extra Instellingen | Display                 | : Default 🔺                           |  |
| <b>T T T T T T T T T T</b> |                    | Enter job name          | : JA                                  |  |
| IV Tonen va                | n jobiijst         | Browse measurements     | : NEE                                 |  |
| Doorzoeł                   | en van metingen    | Lap mean                | : Single                              |  |
|                            |                    | Batteru test            | . ок                                  |  |
|                            |                    | Davs since last calibr. | :2                                    |  |
|                            |                    | Measurement count       | :2                                    |  |
|                            |                    | Calibration count       | : 46                                  |  |
|                            |                    |                         | · · · · · · · · · · · · · · · · · · · |  |

4. Op het volgend scherm geeft u de I, a, b waarden in (van 45 graden), die u terugvindt op de Groene Standaard en klikt vervolgens op "Test Groene Standaard".

| Test Groene Standaard                                                                             | × |
|---------------------------------------------------------------------------------------------------|---|
| Geef de L,a,b waarden (van 45 graden) in, weergegeven op de achterkant van de<br>Groene Standaard |   |
| L 55,61 a -9,51 b 8,14                                                                            |   |
|                                                                                                   |   |
|                                                                                                   |   |
| Test Groene Standaard Annuleren                                                                   |   |

5. Na het klikken op "Test Groene Standaard", verschijnt volgend scherm :

| Information                                                                                                    | × |
|----------------------------------------------------------------------------------------------------|---|
| Meet nu de Groene Standaard, connecteer het toestel aan de PC en klik op OK.<br>Indien u een andere kleur (verschillend van de Groene Standaard) meet en vervolgens de test doet, zal het resultaat niet correct zijn |   |
| OK Cancel                                                                                                    |   |

U volgt de instructies op dit scherm : \*

- Ontkoppel het Byk toestel van uw computer.
- \* Meet de groene standaard
- Connecteer het toestel opnieuw aan uw
  PC en klik op OK.

6. Er zijn twee mogelijke resultaten na de test :

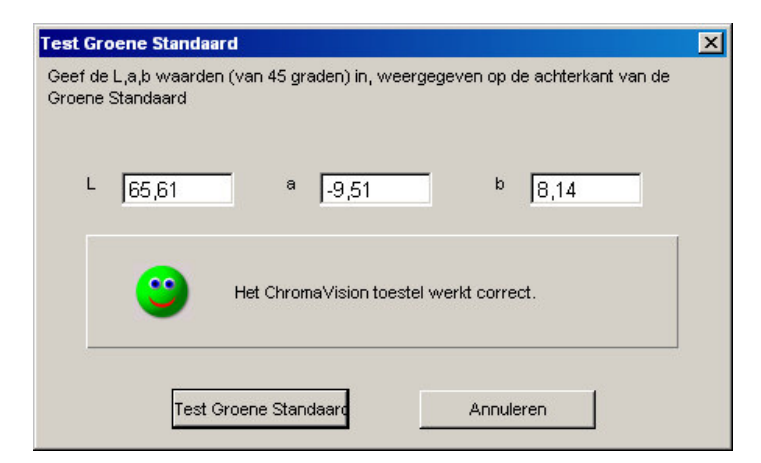

## Goed Resultaat :

Het ChromaVision toestel werkt correct.

→ U kan verderwerken met het toestel.

| Test Groene Standaard                                                                             | × |
|---------------------------------------------------------------------------------------------------|---|
| Geet de L,a,b waarden (van 45 graden) in, weergegeven op de achterkant van de<br>Groene Standaard |   |
|                                                                                                   |   |
| L 65,61 a -9,51 b 8,14                                                                            |   |
|                                                                                                   |   |
| Het ChromaVision toestel heeft een onderhoud nodig.                                               |   |
|                                                                                                   |   |
|                                                                                                   |   |
| Test Groene Standaard Annuleren                                                                   |   |

## Slecht Resultaat :

Het ChromaVision toestel heeft een onderhoud nodig.

- → U kan niet verderwerken met het toestel.
- → Stuur uw toestel naar de leverancier voor een nazicht en onderhoud.

Met vriendelijke groeten,

Isabelle De Kerf Color Coördinator Belux